## Fiche procédure n° 28 : Réaliser une sortie non affectée par chacun des trois types d'accès

| Opérations          | Manipulations                                                                     |                                                |
|---------------------|-----------------------------------------------------------------------------------|------------------------------------------------|
| Activer le module   | VILOGISTIQUE - L.P. LA PEUPLERAIE SALLAUMINES - MARTIN-NICHEL-                    | DEMO                                           |
| « Sorties non       | Echiers Irakements Mouvements - Calcus Editors Estandinge de l'application &      | Cliquer sur le menu                            |
| affectées »         | Sorties non affectées                                                             | « Mouvements – Calculs »                       |
|                     | Prévision pour un article en 'SEUIL'<br>Prévision pour un article en 'PERIODIQUE' | « Sorties pop affectées »                      |
|                     | Bectifications d'inventaire                                                       | « Sofiles non aneclees »                       |
| Saisir le produit   | Statie de subities han feision client                                             | Cliquer sur la « Palette » et                  |
| concerné par la     |                                                                                   | saisir le numéro de la palette                 |
| sortie non affectée |                                                                                   | à sortir Valider par la touche                 |
|                     |                                                                                   |                                                |
| Par le numéro       | 2                                                                                 | Entrée                                         |
| de palette          | Lesa E                                                                            |                                                |
|                     | PARe(Ania) Dispatory (North) Case in the northeast (                              |                                                |
| • Par l'adresse de  | Storte de palettes han kosision skeat                                             | — Cliquer sur « Adresse » et                   |
| stockage            |                                                                                   | saisir l'adresse de stockage du                |
|                     |                                                                                   | produit à sortir                               |
|                     |                                                                                   | Lorsqu'il y a plusieurs palettes               |
|                     | 17 Esta                                                                           | à une même adresse, vous                       |
|                     | Party Const. Despace. It was Care in one reachable                                | devez sélectionner la palette                  |
|                     |                                                                                   | a sortir :                                     |
|                     | V palette Cada article Cartin 0.4N                                                | rapez « O » pour our dans la<br>colonno sortio |
|                     | 1 1211 N                                                                          | Sortir de la fenêtre par la                    |
|                     |                                                                                   | touche                                         |
|                     |                                                                                   |                                                |
|                     |                                                                                   | Echap                                          |
|                     |                                                                                   | (Attention, en mode                            |
|                     |                                                                                   | minuscule)                                     |
| Par la référence    | Sorte de palettes han koniton skent                                               | -Cliquer sur « Référence                       |
| produit             |                                                                                   | produit » et saisir la référence               |
| F                   |                                                                                   | du produit à sortir                            |
|                     |                                                                                   | Valider par la touche                          |
|                     |                                                                                   | Entrác                                         |
|                     |                                                                                   | Elliee                                         |
|                     | Pavie Retrait Disgration . This adda Charles do unte non effectes                 | l orsqu'il v a plusieurs palettes              |
|                     | 🔰 Choisir la palette à sortir                                                     | pour un même produit, vous                     |
|                     | N* palette Code article Sortie O/N                                                | devez sélectionner la palette à                |
|                     | 2 1211 0                                                                          | sortir :                                       |
|                     | 3 1211 N                                                                          | -Tapez « O » pour oui dans la                  |
|                     |                                                                                   | colonne sortie                                 |
|                     |                                                                                   | Sortir de la tenetre par la                    |
|                     |                                                                                   |                                                |
|                     |                                                                                   | Echap                                          |
|                     |                                                                                   |                                                |
|                     |                                                                                   | (Attention, en mode minuscule)                 |

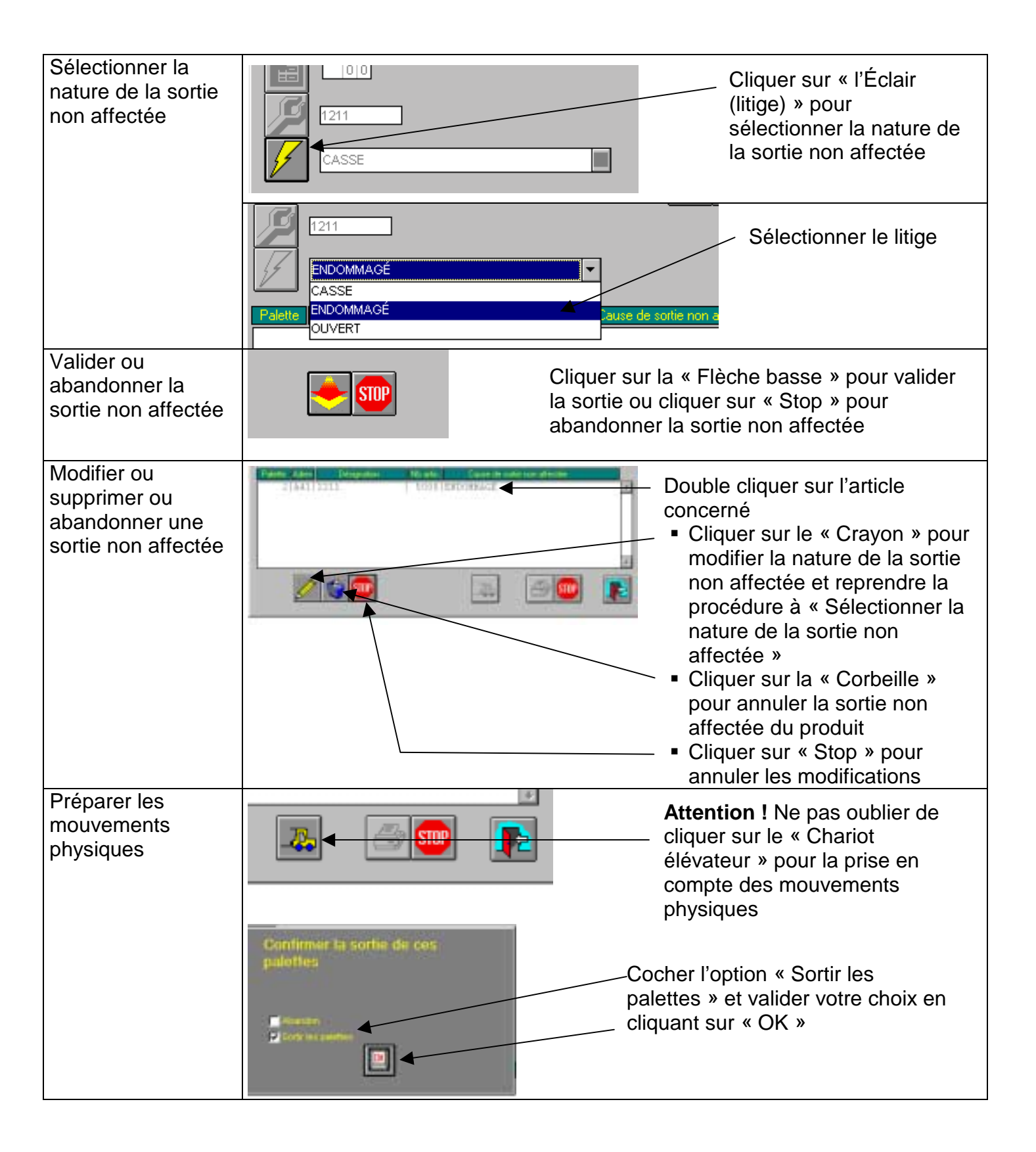

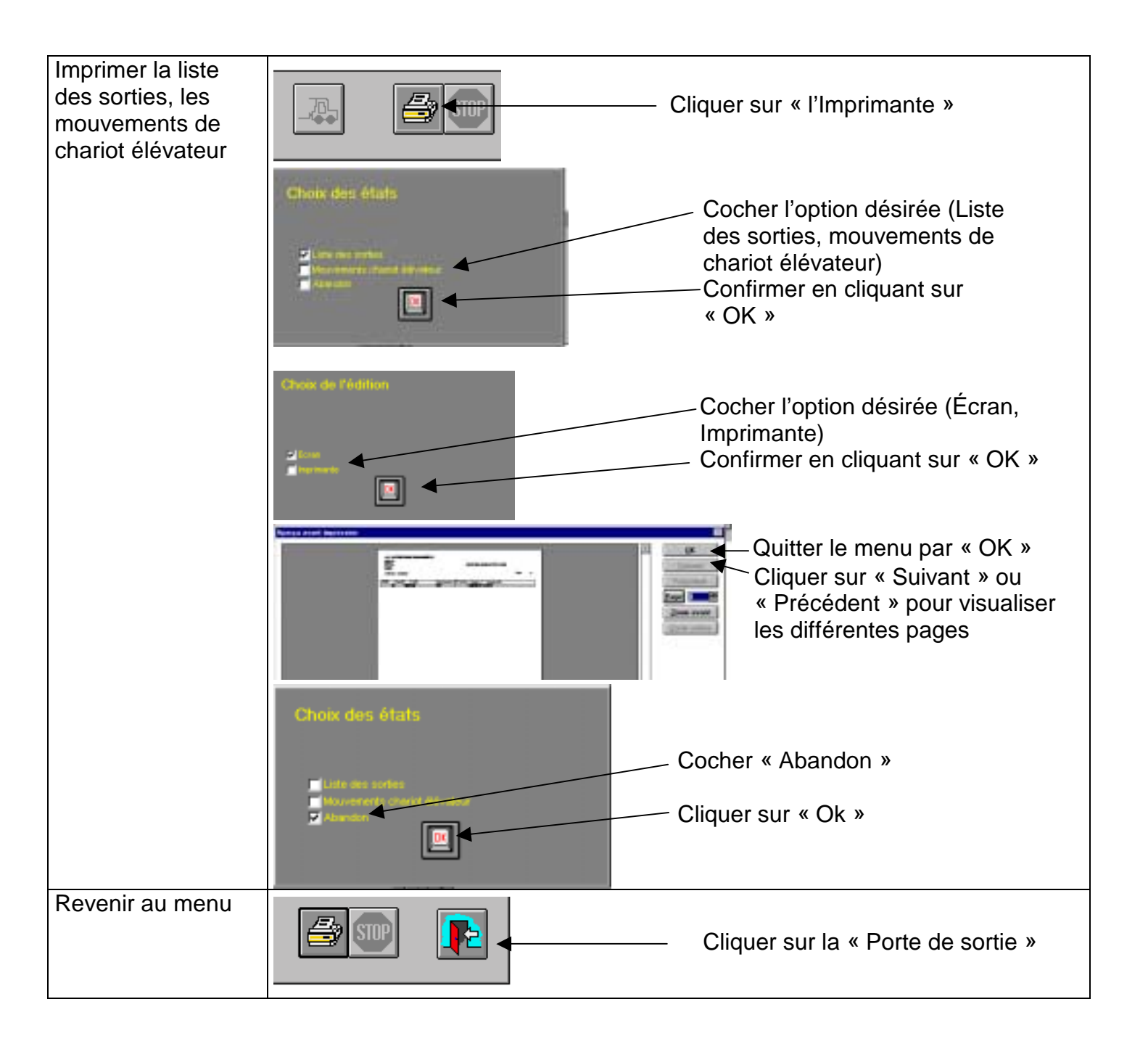